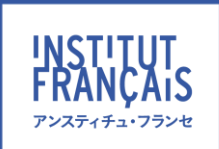

GUIDE DE L'ÉLÈVE Cours privés en présentiel

受講生ガイド 対面プライベートレッスン オンライン予約方法

1. 学習用プラットフォーム (Moodle) にログインします。

ログイン方法1:オンラインブティックから「学習用プラットフォーム」への

|                 |           |        | お問い合わせ  |
|-----------------|-----------|--------|---------|
| □ お申込み講座        | A アカウント情報 | 图予約 \$ | S ご購入履歴 |
|                 | 者のお名前     |        |         |
| CRAMMAIRE ET EX |           |        | 2       |
|                 | -A<br>-A  | 20:30  |         |

**ログイン方法2:**学習用プラットフォーム(Moodle)のトップページ」から

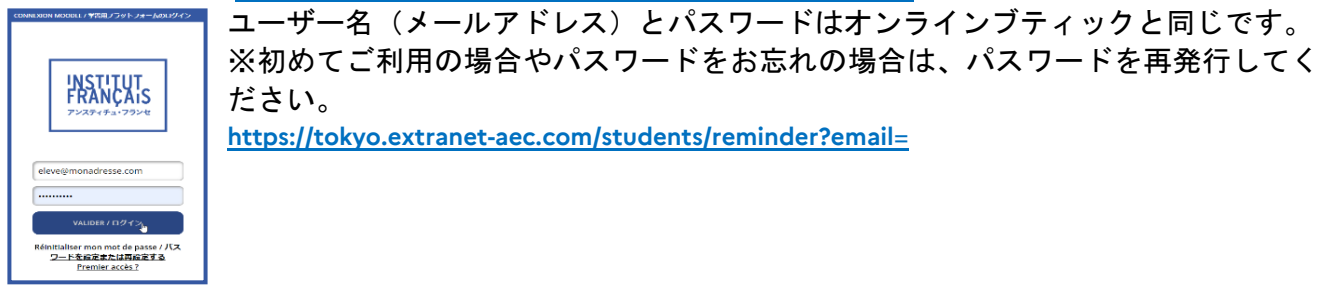

学習用プラットフォーム(Moodle)ログインしたら、**マイコース**から「対 面プライベートレッスン(通学)」を選択し、「<u>対面プライベートレッスン</u> <u>日程表</u>」をクリックしてください。

| 四日本語 (ja) ~ さ  | レジット表示タブ↓ |
|----------------|-----------|
| 対面プライベートレッスン(通 | 重学)       |
| > はじめに         | すべてを折りたたむ |
| → レッスンの予約      |           |
| 戸 対            |           |

ก

必要に応じて、表示言語を「日本語・フランス語」に切り替えて下さい。 1 右上隅にあるユーザーメニュー(自分の名前)から 2 「言語設定」を開き、希望言語を選択する。

| Home ダッシュボード マイニ<br>東京のコース<br>/対面ブライ・<br>正 対配<br>たい<br>た記画面には予約可能なすべての時間格<br>能です。<br>あなたには本スケジューラーで何件でも面<br>予約するにはクレジットが必要です。10 | <ul> <li>コースを選ぶ、</li> <li>/ 対面プライベートレッスン日程表</li> <li>のプライベー</li> <li>ののクレジットがあり、</li> </ul> | アンスティ・<br>ッスン(通学) /<br>ートレツ<br>約J ボタンを<br>。<br>2025年 10月 :<br>1 2 3 | チュ・フランセッ<br><sup>1</sup> Cours à la carte / レ<br><b>マスン日程記</b><br>クリックして選びまし<br>31日までのスロットを<br>4 5 6 7 | <ul> <li>あなたは 目分の名前 xxx xxx</li> <li>シスンの予約</li> <li>あとで変更が必要になった場合、</li> <li>ごう。あとで変更が必要になった場合、</li> <li>ごう約するために使用できます。</li> <li>3 ッ</li> </ul> | <ul> <li>プロファイル<br/>評定<br/>カレンダー<br/>メッセージ<br/>ブライベートファイル<br/>レポート</li> <li>プレファレンス</li> <li>言語設定</li> <li>ロールを切り替える…</li> <li>ログアウト</li> </ul> | 2 |
|----------------------------------------------------------------------------------------------------|---------------------------------------------------------------------------------------------|---------------------------------------------------------------------|----------------------------------------------------------------------------------------------------|----------------------------------------------------------------------------------------------------|----------------------------------------------------------------------------------------------------|---|
| 日付                                                                                                    | 開始                                                                                          | 終了                                                                  | 方法                                                                                                    | 教師                                                                                                    |                                                                                                    |   |
| 2025年 01月 8日(水曜日)                                                                                                    | 13:00                                                                                       | 13:50                                                               | 教室F-211                                                                                                | LAMOUREUX Marc                                                                                                    | 予約                                                                                                    |   |
|                                                                                                    | 14:00                                                                                       | 14:50                                                               | 教室F-211                                                                                                |                                                                                                    | 予約                                                                                                    |   |
|                                                                                                    | 15:00                                                                                       | 15:50                                                               | 教室F-211                                                                                                | LAMOURFUX Marc                                                                                                    | 7 %                                                                                                    |   |

- 2. 予約「対面プライベートレッスン日程表」
  - 1. ご希望のレッスン日時、教師を選んで 1. 【予約】ボタンをクリックしてください。

| 日付                | 開始    | 終了                  | 方法      | 教師             |    |    |
|-------------------|-------|---------------------|---------|----------------|----|----|
| 2025年 01月 8日(水曜日) | 13:00 | 13:5 <mark>0</mark> | 教室F-211 | LAMOUREUX Marc | 予約 | le |
|                   | 14:00 | 14:50               | 教室F-211 |                | 予約 |    |
|                   | 15:00 | 15:50               | 教室F-211 | LAMOURFUX Marc | 24 |    |

2. 次の画面で、必要なら「メッセージ欄」にフランス語または日本語でご希望のレッスン内容を入 カしてください。レッスンで使用したい資料がある場合は、そのファイルをアップロードしてく ださい(2 ファイル/20MB まで)次に❷【予約】ボタンを押して、予約を完了させてください。

| メッセージ       | 1 A- B I Z- = = % % =                                                               |             |
|-------------|-------------------------------------------------------------------------------------|-------------|
|             | Bonjour Laure Anh. Je m'appelle Sébastien et je voudrais étudier le texte ci-joint. | *           |
|             | A bientôt !                                                                         | -           |
| ファイルをアップロード | 最大ファイルサイズ 20MB                                                                      | / 最大ファイル数:2 |
|             | □ <u>→</u><br>→ <i>J</i> <sub><i>T</i></sub> <i>T</i> / <i>μ</i>                    |             |
|             |                                                                                     |             |
|             | mon-texte.pdf                                                                       |             |
| 2           | <b>予約</b> キャンセル                                                                     |             |
|             |                                                                                     | T           |

予約完了後に、メッセージや添付ファイルの変更・追加したい時は、「現在の予約」のリストから【予約の編集】ボタンを押して、上記の2と同じ手順を行ってください。

| 現在の予約                              |                      |         |                |
|------------------------------------|----------------------|---------|----------------|
| 日付                                 | 教師                   | 方法 コメント |                |
| 2025年 01月 8日(水曜日)<br>18:00 - 18:50 | NOMURA Macayo 55차 급성 | F-212   | 予約の編集 予約をキャンセル |
| 2025年 01月 16日(木曜日)<br>18:00 18:50  | NOMURA Masayo 野村 昌代。 | F-311   | 予約の編集 予約をキャンセル |

- <u>有効期限内のお持ちのクレジット数を上限に</u>、最大 10 回分まで予約できます。
- ご予約はレッスン開始時刻の48時間前まで承ります。それ以降、予約ボタンは表示されません。

## 3. 予約のキャンセル

「現在の予約」のリストから【予約をキャンセル】をクリックしてください。

| 現在の予約                               |                      |         |       |          |  |  |
|-------------------------------------|----------------------|---------|-------|----------|--|--|
| 日付                                  | 教師                   | 方法 コメント |       |          |  |  |
| 2025年 01月 8日(水曜日)<br>18:00 - 18:50  | NOMURA Maraya 野村 昌台  | F-212   | 予約の編集 | 予約をキャンセル |  |  |
| 2025年 01月 16日(木曜日)<br>18:00 - 18:50 | NOMURA Masayo 野村 昌代。 | F-311   | 予約の編集 | 予約をキャンセル |  |  |

レッスンのオンラインキャンセルは、レッスン開始の24時間前まで可能です。それ以降のキャンセルは 不可、受講料は返金されません。お電話・メールでのキャンセルは、日曜・月曜・祝日以外の受付執務 時間内のレッスン開始の24時間前まで承ります。例:月曜日の15時の予約のキャンセルは、日曜の15時ではなく、土曜日の15時までに受付にお電話してください。

## 4. クレジットの利用と残高(1 クレジット=25 分)

- ① クレジットの残高は画面右上に表示されます。50分レッスンには2クレジットが必要です。
- 2 有効期限が迫っているクレジットがある場合、お知らせが表示されます。
- 8 有効期限日よりも先の予約はお取りいただけません。
- ④ 「マイクレジット」より、購入履歴をご確認いただけます。

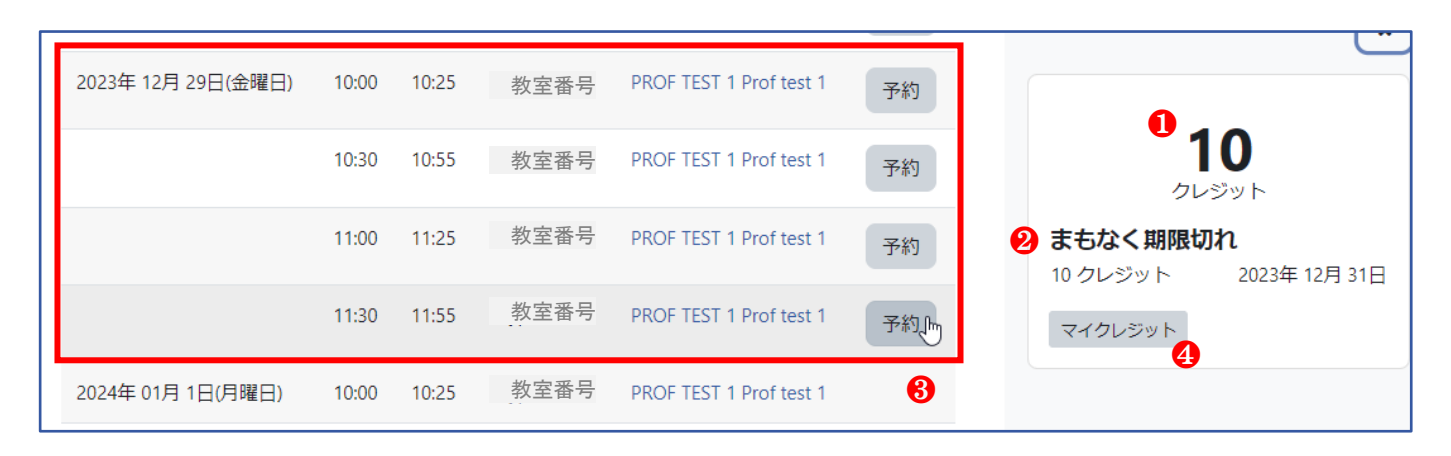

各購入の詳細は、「履歴」ボタンを押すと、すべての取引の詳細を見ることができます。

| 使用可能なクレ                                      | ジット                           |                          |                  |                             | 履歴 |
|----------------------------------------------|-------------------------------|--------------------------|------------------|-----------------------------|----|
| クレジット追加日                                     | 合計                            | 使用済み                     | 利用可能             | 有効期限                        |    |
| 2023年 11月 15日                                | 10                            | 0                        | 10               | 2023年 12月 31日               |    |
|                                              |                               |                          |                  |                             |    |
| 使用済み・期限は                                     | 切れのクレ                         | ノジット                     |                  |                             |    |
| 使用済み・期限t                                     | <b>切れのクし</b><br><sub>合計</sub> | レジット<br>使用済み             | 期限切れ             | 有効期限                        |    |
| <b>使用済み・期限は</b><br>クレジット追加日<br>2023年 11月 11日 | <b>切れのクし</b><br>合計<br>10      | <b>ノジット</b><br>使用済み<br>5 | <b>期限切れ</b><br>5 | <b>有効期限</b><br>2023年 12月 1日 |    |

## すべての履歴(購入、予約、キャンセルなど)をご確認いただけます。

| 23/11/12<br>16:08:33 | +9 | 10 | クレジットの合計が1から10に変更されました。<br>Modification de la quantité de crédits de ce paquet :<br>1>10 |                                           |
|----------------------|----|----|------------------------------------------------------------------------------------------|-------------------------------------------|
| 23/11/12<br>15:55:38 | +1 | 1  | 予約キャンセル: 2023-11-21 09:00(25分)。                                                          | Calendrier de réservation avec crédits    |
| 23/11/12<br>15:55:21 | -1 | 0  | 予約済み: 2023-11-21 09:00(25分)。                                                             | Calendrier de réservation<br>avec crédits |
| 23/11/12<br>15:55:09 | +1 | 1  | 予約キャンセル: 2023-11-13 09:00(25分)。                                                          | Calendrier de réservation avec crédits    |
| 23/11/11<br>17:43:14 | -1 | 0  | 予約済み: 2023-11-13 09:00(25分)。                                                             | Calendrier de réservation<br>avec crédits |
| 23/11/11<br>17:32:27 | +1 | 1  | クレジットの購入、有効期限は2024-11-11まで<br>です。<br>オンラインプライベートレッスン CPD-1 (25分X1回) ¥ 3<br>500           |                                           |